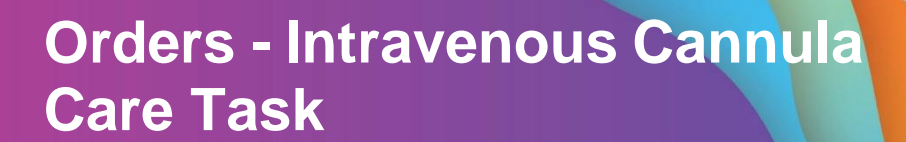

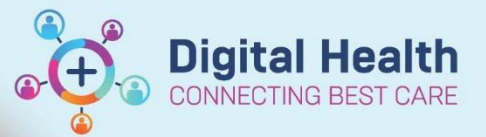

Digital Health Quick Reference Guide

This Quick Reference Guide will explain how to: Order - Intravenous Cannula Care Task

- This will generate an order each shift to document cannula care, and will automatically cease after 72 hours.
  - 1. Go to Menu  $\rightarrow$  Orders  $\rightarrow$  Add  $\rightarrow$  Search "Intravenous Cannula Care"

| Search: | intravenous                  | ٩ | Advanced Options | • | Type: | 6 | Inpatient | • |                    |
|---------|------------------------------|---|------------------|---|-------|---|-----------|---|--------------------|
|         | Intravenous Cannula Care     |   |                  |   |       |   |           |   |                    |
|         | Intravenous Pyelogram CT     |   |                  |   |       |   |           |   |                    |
| Nur     | Cholangiogram Intravenous CT |   |                  |   |       |   |           |   | US Doppler Abdomen |

2. Fill in the details as - Frequency: TDS, Duration: 72, Duration unit: hr(s).

This will generate an order each shift to document cannula care, and will automatically cease after 72 hours.

| ▼ Details for Intravenous Cannula Care |                     |               |                       |            |  |  |  |  |  |  |  |  |  |
|----------------------------------------|---------------------|---------------|-----------------------|------------|--|--|--|--|--|--|--|--|--|
| 🖀 Details 🗽 Order Comments 🕼 Diagnoses |                     |               |                       |            |  |  |  |  |  |  |  |  |  |
|                                        |                     |               |                       |            |  |  |  |  |  |  |  |  |  |
| *Requested start date ar               | nd time: 19/08/2019 | 💌 1105 🚔 AEST | Frequency:            | TDS 🗸      |  |  |  |  |  |  |  |  |  |
| D                                      | uration: 72         |               | Duration unit:        | hr(s) 🗸    |  |  |  |  |  |  |  |  |  |
| Stop date a                            | nd time: 22/08/2019 | 🔹 1359 🚔 AEST | Constant order:       | 🜔 Yes 🔘 No |  |  |  |  |  |  |  |  |  |
|                                        | PRN: Yes No         |               | Special instructions: |            |  |  |  |  |  |  |  |  |  |
|                                        |                     |               |                       |            |  |  |  |  |  |  |  |  |  |
|                                        |                     |               |                       |            |  |  |  |  |  |  |  |  |  |
|                                        |                     |               |                       |            |  |  |  |  |  |  |  |  |  |
|                                        |                     |               |                       |            |  |  |  |  |  |  |  |  |  |
|                                        |                     |               |                       |            |  |  |  |  |  |  |  |  |  |

- 3. It's recommended if you are placing this order regularly to save it to your favourites, at this point. Please see the QRG Access and Set Up Creating a Favourites Folder for the full favourite's workflow.
- 4. Click **Sign** in the bottom right corner.

Sign

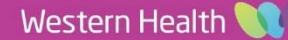